# Texttospeech

In this project you will train the computer to understand an Pico language.

You will use that to control an pico character so that it can understand what you tell it to do.

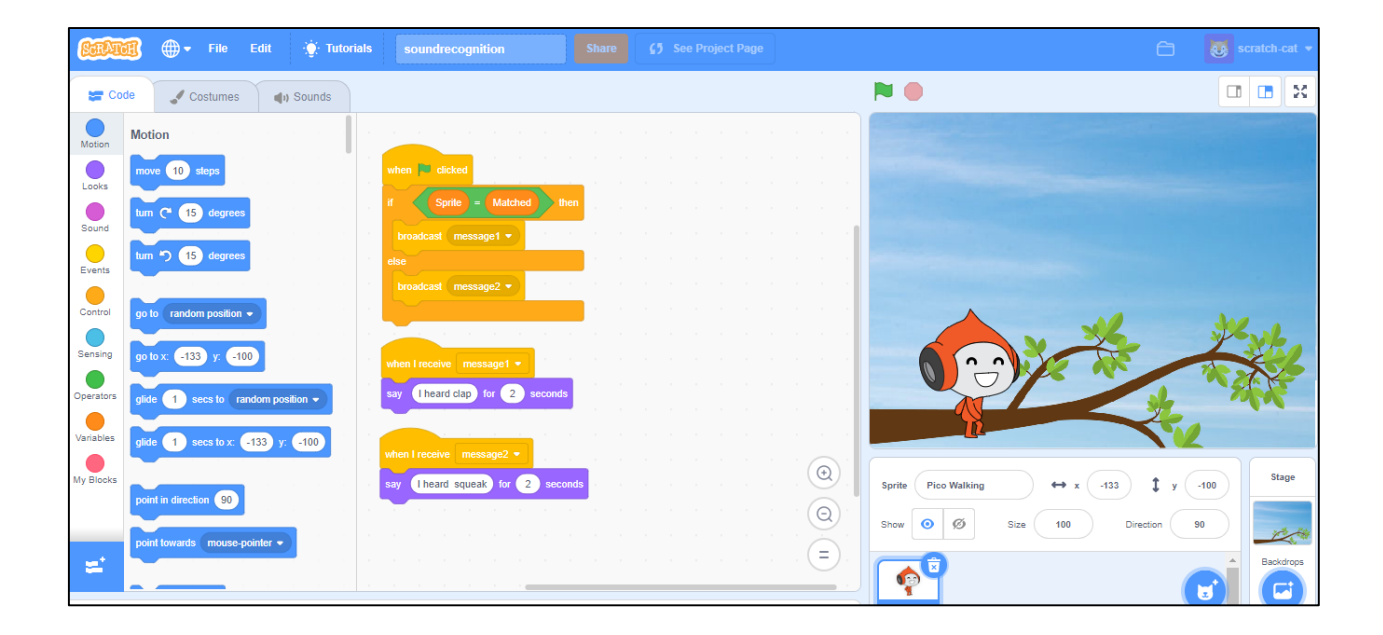

- 1. Go to <u>https://happymongo.com</u> in a web browser.
- 2. Click on the "menu" button.

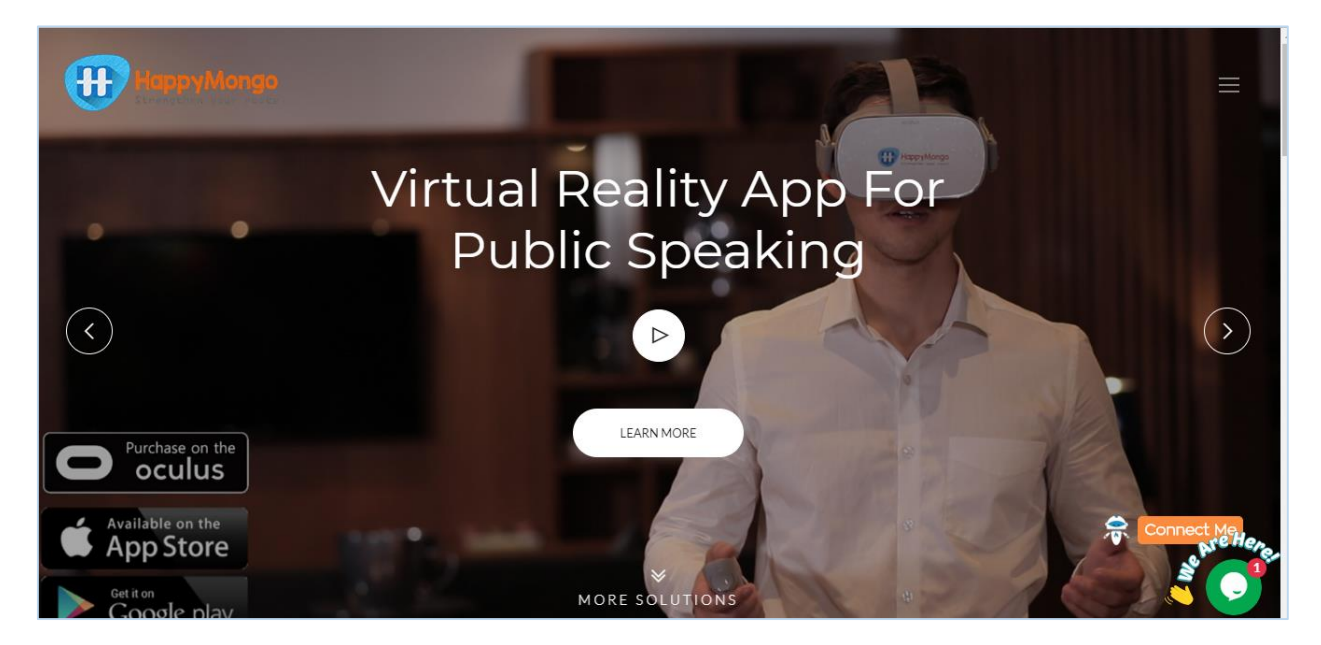

3. Click on "AI/ML" button.

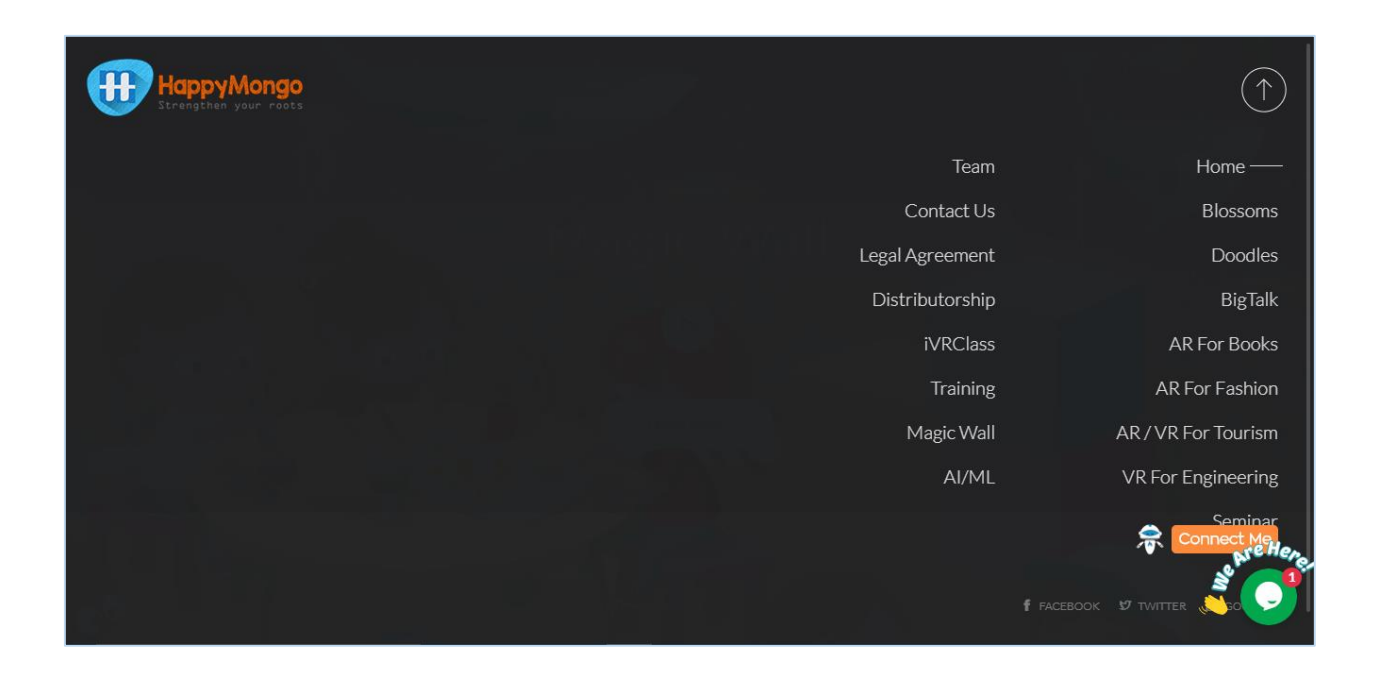

4. Click on **"Signup"** button. Enter all your details. Click on **"Submit"** button.

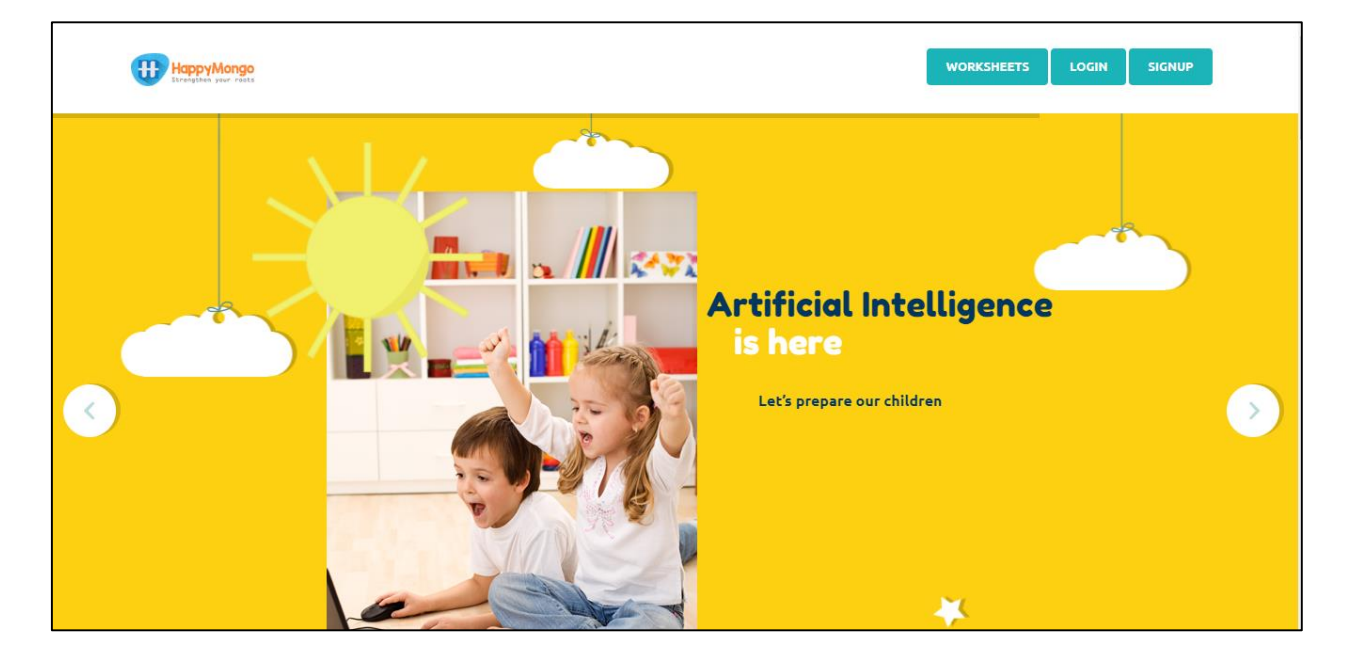

5. Click on **"Login"** button and type in your email address and password. Click on **"Submit"** button.

| HappyMongo<br>Excertigibles year reals |                 |                                        | WORKSHEETS LOGIN |
|----------------------------------------|-----------------|----------------------------------------|------------------|
| t<br>Sc                                | sound@gmail.com | X<br>Don't have an account?<br>Sign up |                  |

#### 6. Click on **"Start creating"** button on the menu bar.

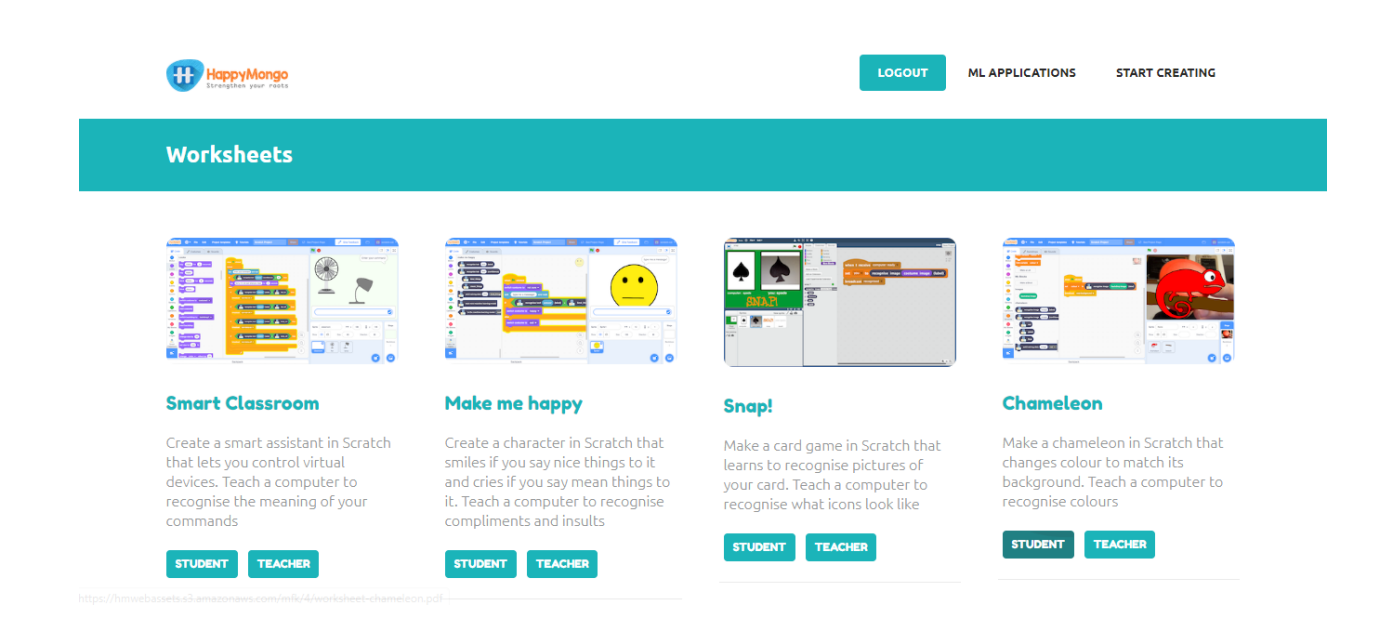

### 7. Click on "Add projects" button.

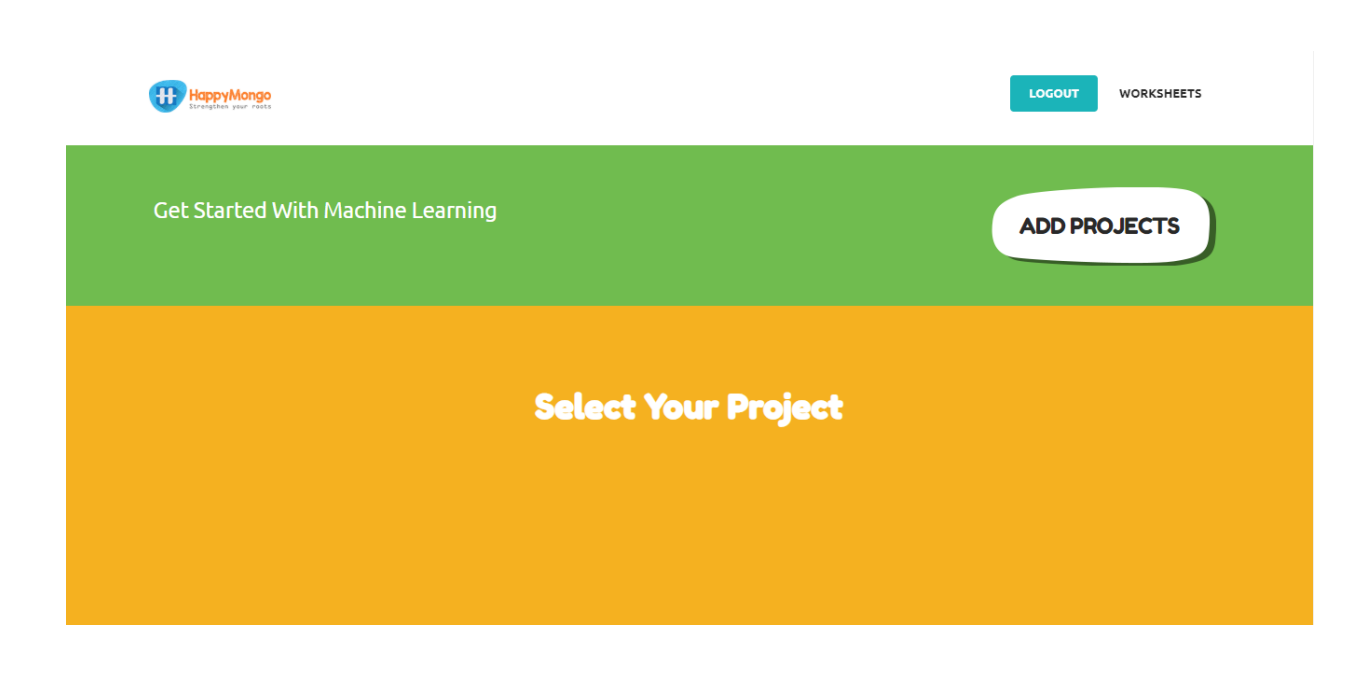

8. Name your project "speech" and set it to learn how to recognize **"images"** format. Click the **"Create"** button.

| Project Name × speech Recognising images  Create |  |
|--------------------------------------------------|--|
|                                                  |  |

9. Now you can see "speech" listed in your projects. Click on it.

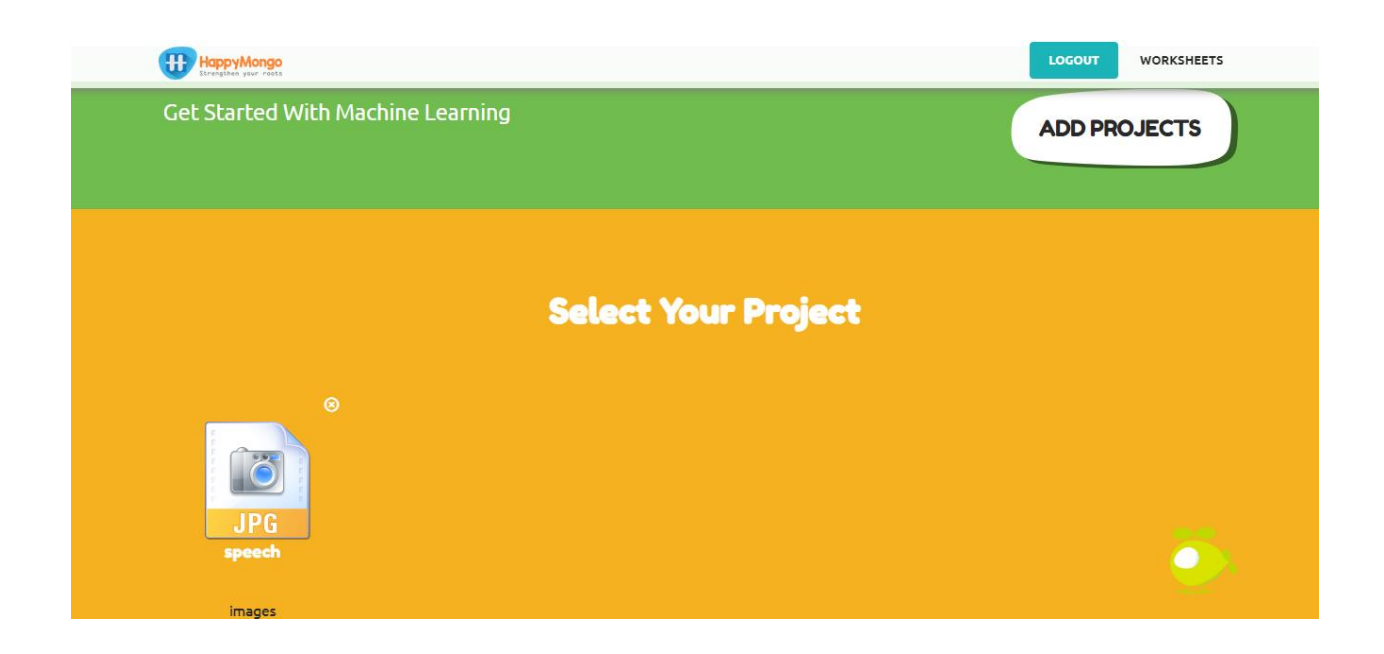

10. Now you can see the project name "speech" on the title bar.

| 🥣 treighiù par eñts            |                                |                               |  |
|--------------------------------|--------------------------------|-------------------------------|--|
| speech                         |                                |                               |  |
|                                |                                |                               |  |
| Machine Learning for Kids      |                                |                               |  |
|                                |                                |                               |  |
| LEARN                          | TRAIN                          | МАКЕ                          |  |
|                                |                                |                               |  |
| Click here to teach your model | Click here to train your model | Click here to make your model |  |
|                                |                                |                               |  |

11. Click on "Learn" button.

| Straighni yar raits            |                                |                               |
|--------------------------------|--------------------------------|-------------------------------|
| speech                         |                                |                               |
|                                |                                |                               |
|                                | Machine Learning for k         | Kids                          |
|                                |                                |                               |
| LEARN                          | TRAIN                          | MAKE                          |
|                                |                                |                               |
| Click here to teach your model | Click here to train your model | Click here to make your model |
| LEARN                          | TRAIN                          | маке                          |

#### 12. Click on "Add a Label" button.

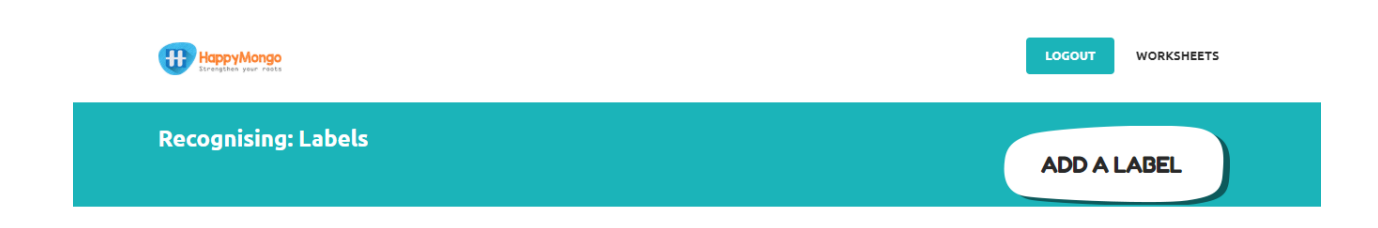

13. Enter the label name in the text box and click on **"Add"** button.

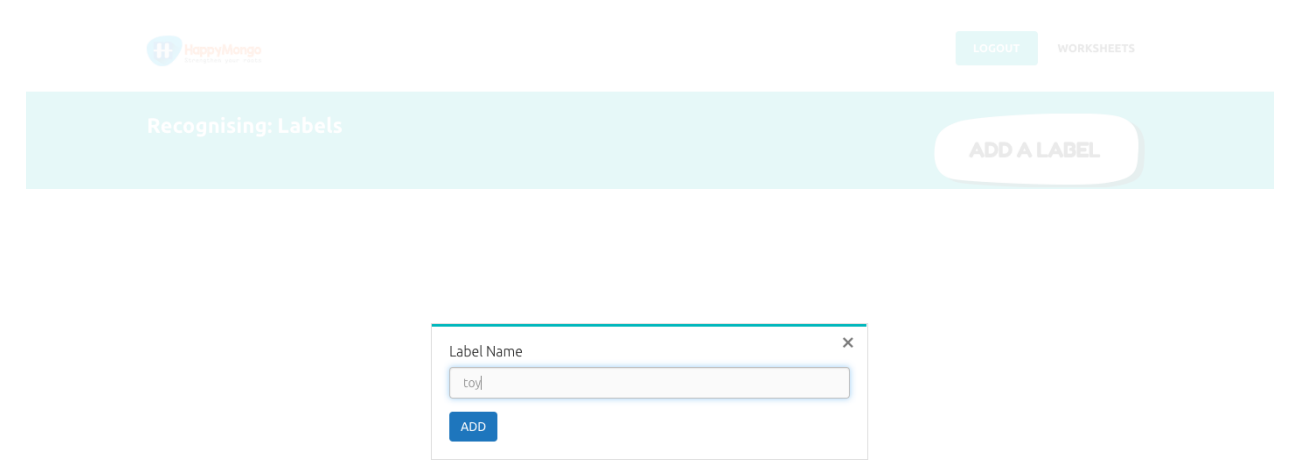

14. Click on **"Add snapshots"**. If your web browser asks permission to use your webcam, you will need to click "Allow" in the pop-up window. Then a preview window will show the current view of your webcam.

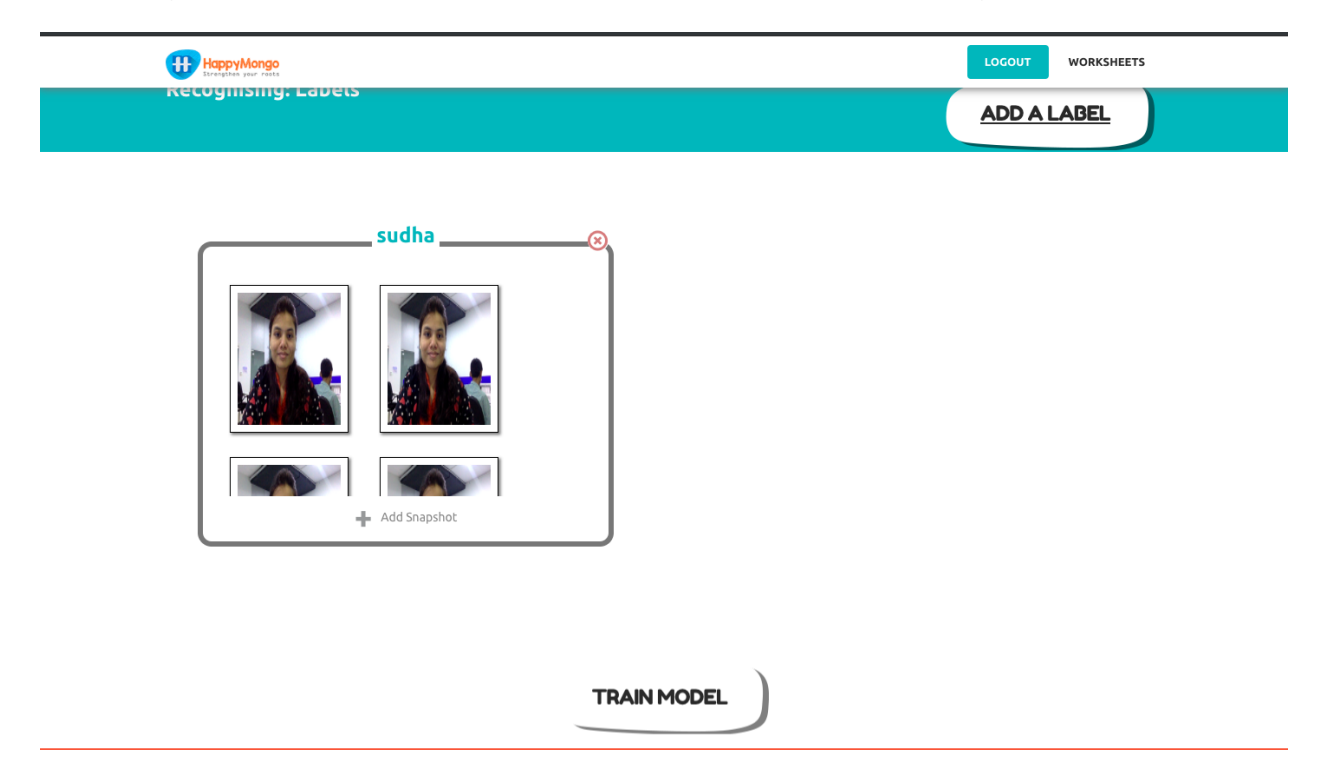

15. Capture a snapshot of your face by clicking on "**Take photo**" to take a picture of it. Make sure you have parental or teacher's permission to upload photos of your face. If you don't have permission use a toy.

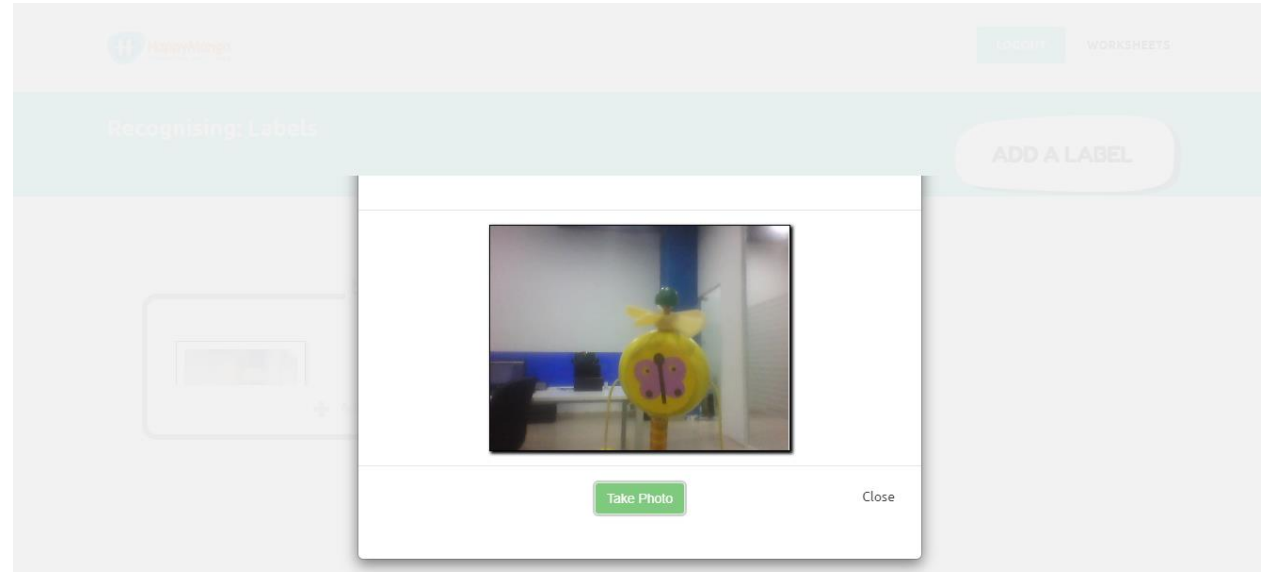

16. Repeat until you have got at least 5 snapshots of your face. Take pictures with different backgrounds, angles, focuses, and distance from the webcam. The more variation the computer has to learn from, the better.

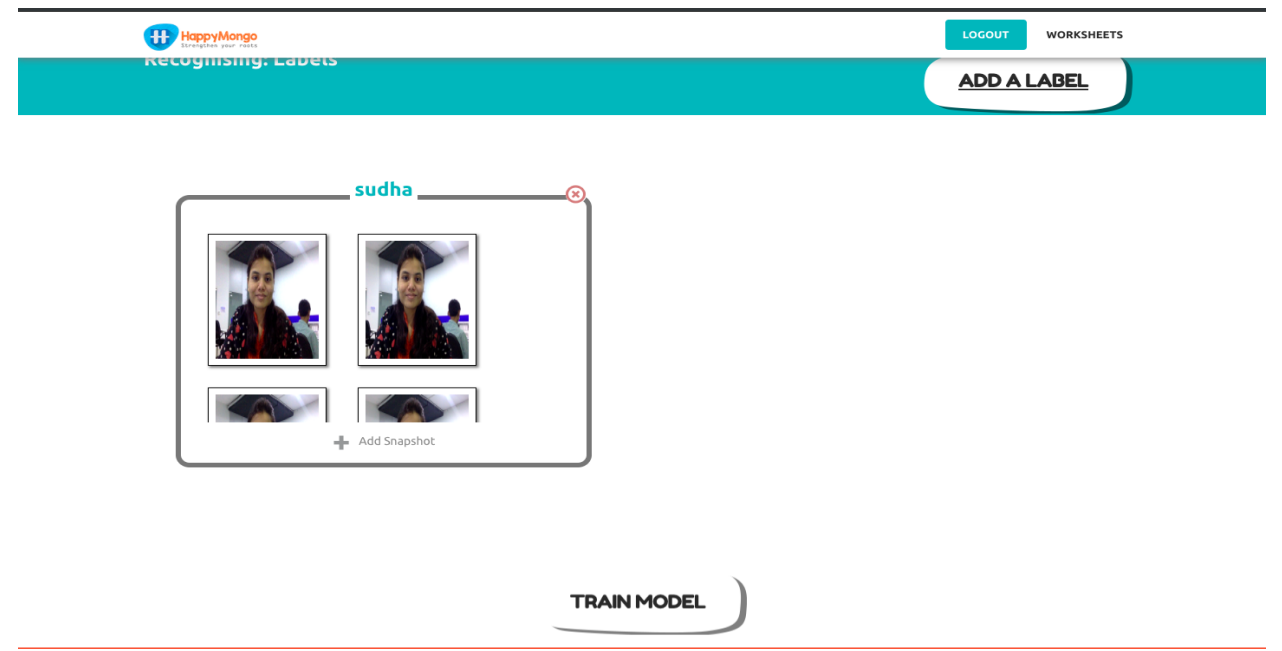

### 17. Click on **"Train model"** button.

| HappyMongo          | LOGOUT WORKSHEETS |
|---------------------|-------------------|
| Recognising: Labers | ADD A LABEL       |
| sudha               |                   |
|                     | TRAIN MODEL       |

## 18. Click the **"Train your model"** button.

| HappyMongo<br>Erregitas year relation |                                | LOGOUT WC                 | RKSHEETS BACK |
|---------------------------------------|--------------------------------|---------------------------|---------------|
| speech                                |                                |                           |               |
|                                       | Machine Learning               | g for Kids                |               |
| LEARN                                 | TRAIN                          | MAKE                      |               |
| Click here to teach your model        | Click here to train your model | Click here to make your n | nodel         |
| LEARN                                 | TRAN                           | MAKE                      |               |

- 19. Wait for the training to complete.
- 20. Click on "Make" button.

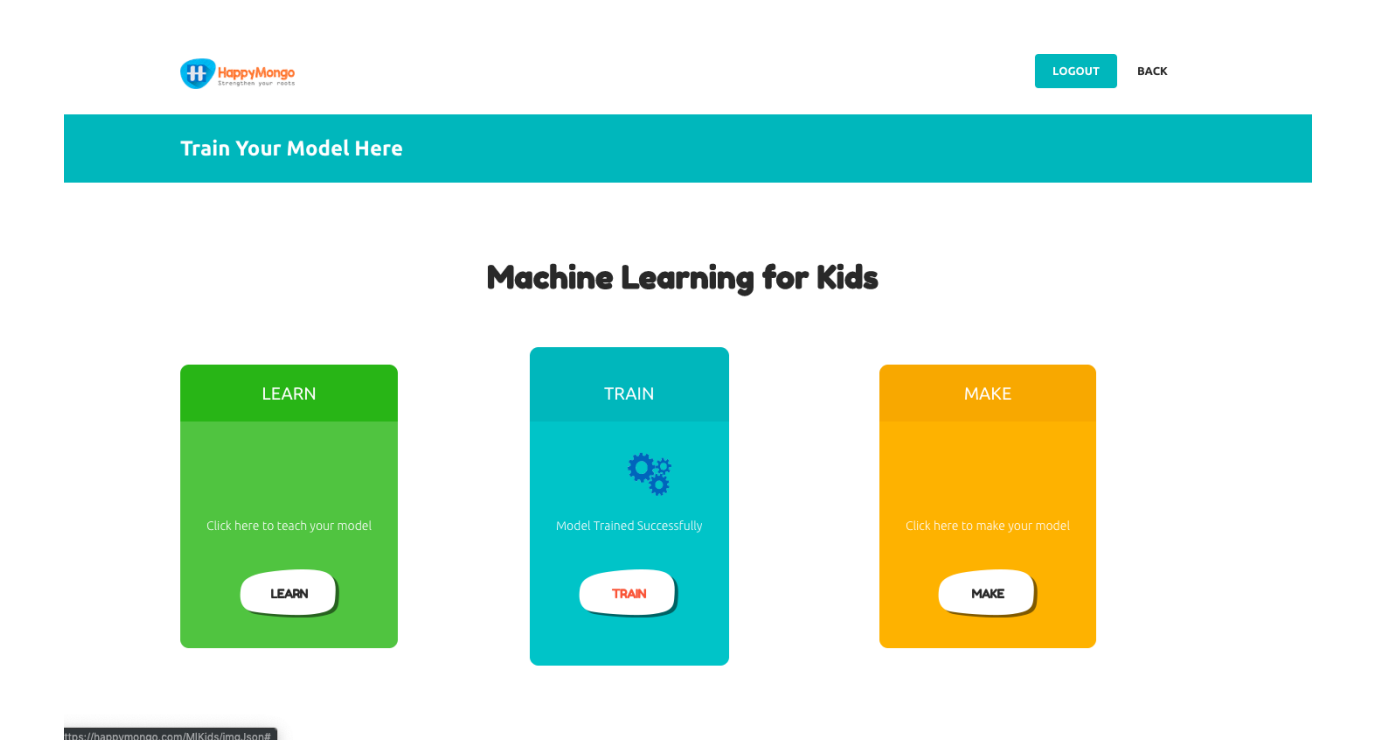

21. The "Scratch editor" will open.

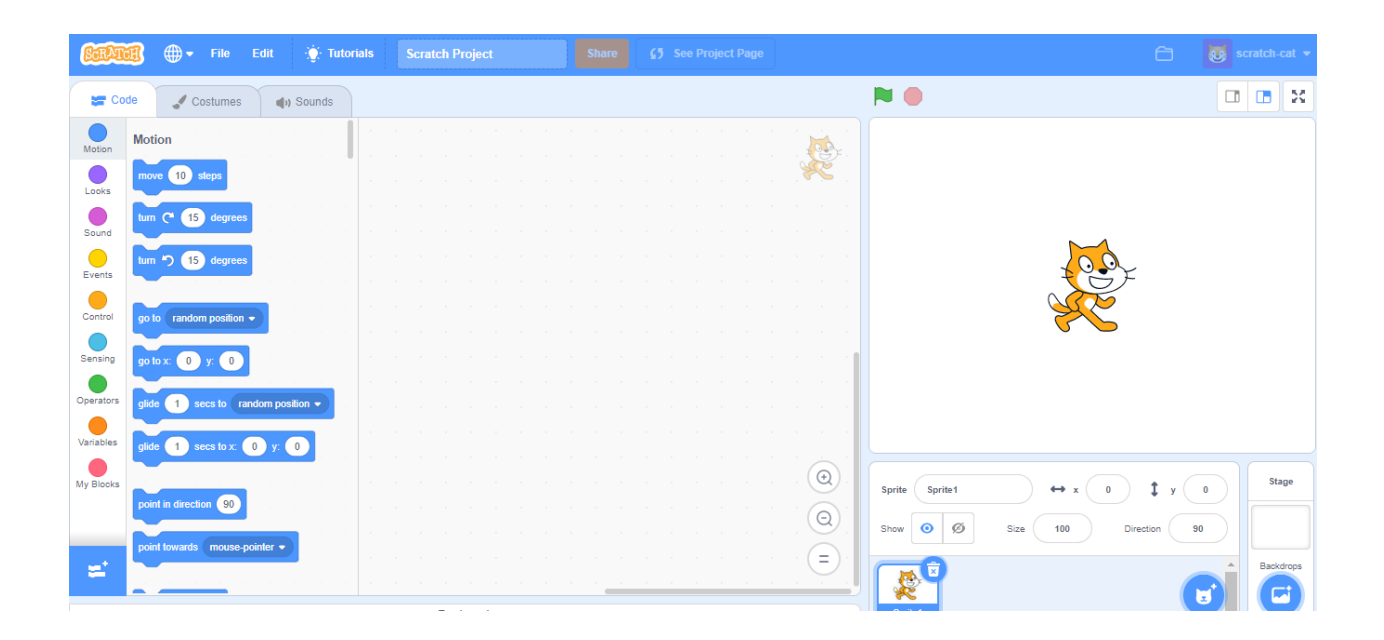

22. Click the "code" tab and enter the following script.

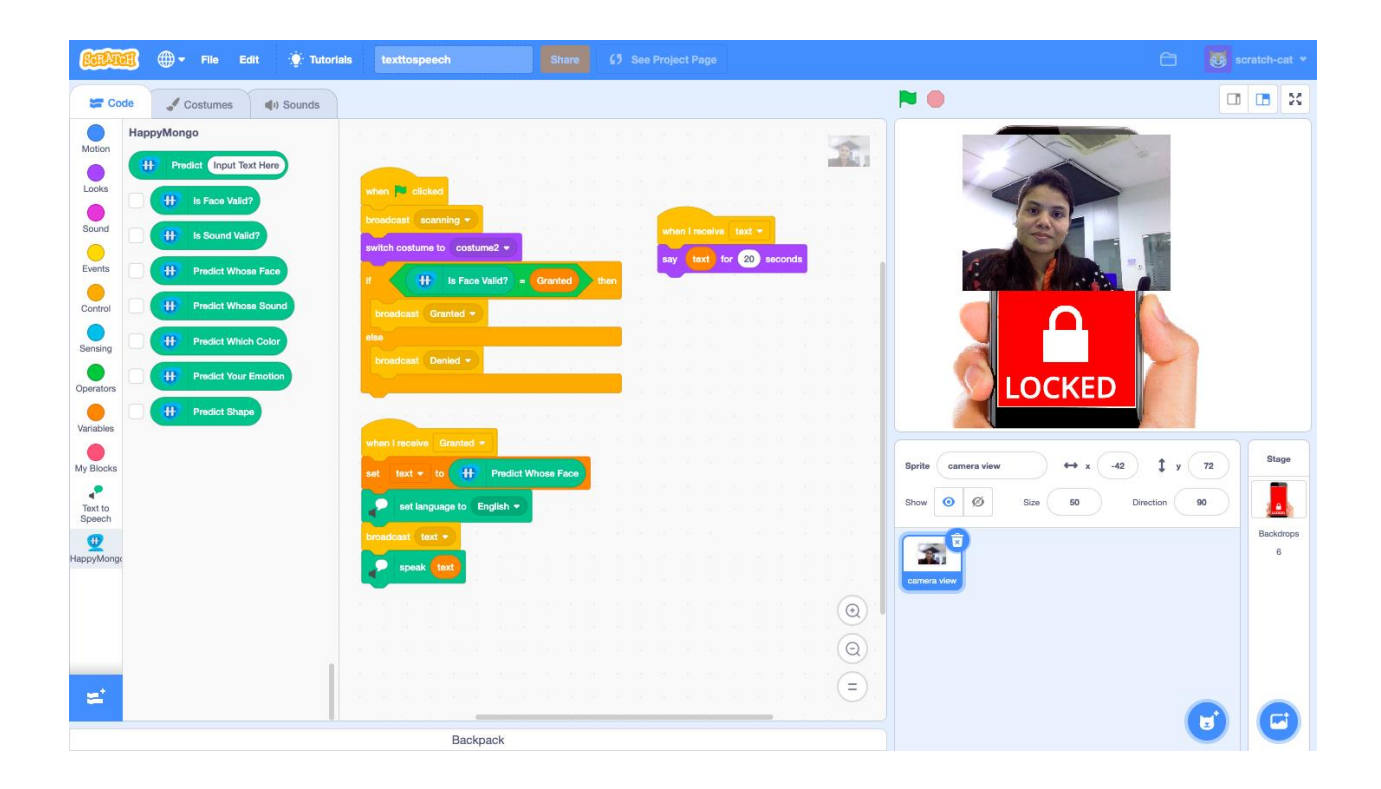

23. Save your project. Click on **File** -> **Save to your computer** to save the project to a file.

24. Click the **"green flag"** to test.

| SCRAT                                                                              | 🧃 🌐 🕶 File Edit 🔅 Tutoria | is texttospeech Share 67 See Project Page                                                                                                    |                                                                                                    | ratch-cat 💌             |
|------------------------------------------------------------------------------------|---------------------------|----------------------------------------------------------------------------------------------------|----------------------------------------------------------------------------------------------------|-------------------------|
| Co                                                                                 | ode 🖌 Costumes 📣 Sounds   |                                                                                                    |                                                                                                    | • *                     |
| Motion<br>Looks<br>Sound<br>Events<br>Control<br>Sensing<br>Operators<br>Variables | HappyMongo                | when include       broadcast scanning *       awitch costume to costume2 *       if     is Face Valid? *       broadcast Granted *       broadcast Granted *                | sudha                                                                                                    |                         |
| My Blocks<br>Part to<br>Speech<br>HappyMong                                        | ×                         | when I receive     Granted +       ext     taxt +     to       main and the set     English +       broadcast     taxt +       manual:     manual:       manual:     taxt + | Sprite         camera view         ++ x         -42         \$ y         72           Show         Ø         Ø         Bize         60         Direction         80           Image: Comparison of the second second s | Stage<br>Backdrops<br>6 |
| =                                                                                  |                           | Backpack                                                                                                    |                                                                                                    | 6                       |